# Sejam Bem Vindos (as)!

# Roteiro para capacitação de usuários no uso do SIVEP-Gripe

# **Objetivo SIVEP-Gripe**

O Sistema de Informação da Vigilância Epidemiológica da Gripe (SIVEP-Gripe) tem por objetivo a inserção e disseminação dos dados da vigilância sentinela de Síndrome Gripa (SG) e de Síndrome Respiratória Aguda Grave (SRAG), fornecendo dados em tempo real para análise e tomada de decisões

# **APRESENTAÇÃO DO SISTEMA**

O endereço de acesso ao SIVEP-Gripe é: http://www.saude.gov.br/sivepgripe O SIVEP-Gripe é um sistema composto por módulos, todos acessados a partir de um sítio único e subdivide-se nas seguintes rotinas:

CADASTRO: cadastro de Unidades Sentinelas, Laboratórios e vinculação das unidades aos laboratórios;

?

ENTRADA DE DADOS: Ficha Individual e Agregados;

Nesse módulo são inseridas as fichas de coleta de dados do sistema

#### **§ RELATÓRIOS: Agregados e Indicadores;**

Nesse módulo o sistema emite, em tempo real, alguns relatórios epidemiológicos das fichas de agregados e relatórios com os indicadores e metas das unidades sentinelas (estabelecidos pela portaria nº 2.693, publicada em 17 de novembro de 2011 e republicada em 26 de abril de 2012).

# **ACESSO AO SISTEMA**

Somente usuários cadastrados no Sistema de Cadastro e Permissão de Acesso§ SCPA USUÁRIO: http://aplicacao.saude.gov.br/datasus-scpaweb-usuario/

Esse *link* deve ser encaminhado aos usuários do sistema. Os próprios usuários deverão preencher um formulário de cadastro e solicitar o acesso ao SIVEP-Gripe, seguindo os procedimentos descritos no manual disponível na tela de *login* do sistema SCPA

Também é nesse link que os usuários controlam sua senha de acesso.

### ACESSO AO SISTEMA

Cada usuário acessará somente os módulos e rotinas/funcionalidades compatíveis com suas permissões de acesso ao sistema.

No SIVEP-Gripe o acesso à base de dados e às funcionalidades variam de acordo com os níveis e perfis dos usuários.

Os níveis de acesso do SIVEP-Gripe são: Federal, Estadual, Municipal, Unidade Sentinela e Laboratório; e os perfis: Gerente, Operador e Leitor.

### **BASE DE DADOS DO SISTEMA**

Os dados do SIVEP-Gripe são armazenados em servidor central do Datasus. A base pode ser obtida em arquivo DBF por meio do *menu* 'Exportação' do sistema.

A base da versão antiga do SIVEP-Gripe será congelada. Os bancos congelados ficarão disponíveis no sistema novo apenas para exportação e para emissão de relatórios automáticos do sistema. Assim não será possível efetuar inclusão, edição ou exclusão de registros.

## **MECANISMOS DE NAVEGAÇÃO DO SISTEMA**

Para ir de um campo a outro: utilizar a tecla TAB ou o mouse.

Os campos obrigatórios estão assinalados com asterisco (\*).

As validações das críticas dos campos acontecem no momento em que o usuário aciona os botões de ações do Sistema (Ex: SALVAR, PESQUISAR, EXCLUIR, etc).

As críticas aparecem no topo da tela informando ao usuário a ação que deve ser tomada.

Para realizar uma pesquisa nesses campos, pode-se utilizar:

Digitar o nome completo e pressionar TAB ou ENTER;

Digitar parte do nome e selecionar utilizando as setas do teclado e pressionar TAB ou ENTER;

Selecionar o nome utilizando o mouse

# **TEMPO DE SESSÃO**

O tempo de sessão padrão é de 20 minutos. No âmbito dos aplicativos web (acessados pela internet) existem dois fundamentos: a autenticação e a autorização.

A autenticação é o processo que verifica a identidade de uma pessoa, ou seja, busca verificar a identidade digital. Por sua vez, a autorização verifica se essa pessoa possui permissão para executar determinadas operações.

Considerando estes dois fundamentos o tempo de sessão é necessário para limitar o tempo de inatividade no sistema.

Sem o tempo de sessão as senhas autenticadas entre Roteiro para Capacitação de usuários de nível Estadual no uso do SIVEP-Gripe um cliente e um servidor poderiam ser vistas e até mesmos interceptados por terceiros.

O tempo de sessão proporciona mais segurança ao usuário e às informações contidas na base de dados do sistema.

# ATENÇÃO

Inatividade do sistema significa que o usuário passou mais de 20 minutos sem acessar o servidor do sistema SIVEP-Gripe. Realizar consultas nas telas de pesquisa ou acionar a opção para salvar o que foi digitado significa acessar o servidor da aplicação, ou seja, reinicia o tempo de sessão (20 minutos) e o sistema deixa de estar inativo.

#### CONSULTA

#### Notas:

a. O módulo de consulta deverá ser utilizado para pesquisar determinada ficha, a fim de inserir os resultados laboratoriais ou quaisquer outras informações que esteja em aberto;

b. O usuário terá acesso apenas as fichas de unidades sentinelas vinculadas ao seu local de trabalho. Ele visualizará a ficha por completo

c. É possível consultar uma ficha por: número, data do preenchimento (intervalo entre data início e data fim), dados da sentinela (UF, Município e Unidade Sentinela) e nome do paciente (nome completo, primeiro nome, parte do nome ou último nome).

d. Se o número da ficha não for conhecido, deverá obrigatoriamente ser informado um intervalo, de no máximo um ano, para a consulta.

#### SIVEP Gripe

?ajuda A' A^ A' O

BRASIL

V-1.8

Sistema de Informação da Vigilância Epidemiológica da Gripe

| Digite seu e-mail e sua senha para a<br>restrita: | acessar a área |
|---------------------------------------------------|----------------|
| *E-mail:                                          |                |
| ±                                                 |                |
| *Senha:                                           |                |
| <u> </u> •                                        |                |
| Ainda não está cadastrado?                        |                |
| Esqueceu sua senha?                               | ENTRAR         |

Secretaria de Vigilância em Saúde - SVS Departamento de Vigilância das Doenças Transmissíveis - DEVIT Coordenação Geral de Doenças Transmissíveis – CGDT

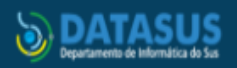

| Sistema de Informaç                                                                                                    | ao da Vigilância Epidemiológica da Gripe                                                                                                    |                                            |
|----------------------------------------------------------------------------------------------------|----------------------------------------------------------------------------------------------------|--------------------------------------------|
|                                                                                                    |                                                                                                    |                                            |
|                                                                                                    | Digite seu e-mail e sua senha para acessar a área restrita:                                                                                                    |                                            |
| 🗿 Nova guia                                                                                                    | x 🖸 sertanejo-sertanejo-universit 🐠 x 🔇 SIVEP-Gripe x +                                                                                                    | v –                                        |
| ← → C ☆                                                                                                    | sivepgripe.saude.gov.br/sivepgripe/visao/pages/principal.html?2                                                                                                    | @ @ ☆ 第 ₹ 🧕                                |
| S GAL - Gerenciador                                                                                                    | 📀 📀 SIVEP-Gripe M Entrada - vigepide 📓 Iniciar Autocadastra 🖲 PMPV   Prefeitura G Google 🖲 Ponto 音 planilha PAS 2020 📀 💶 YouTube 😒 🖲 Portal do Servidor 📓 Cadastro do Sistem G Gmail                                                                                                    | »   🔤 Outros favoritos                     |
|                                                                                                    |                                                                                                    |                                            |
| SIVEP Gripe                                                                                                    |                                                                                                    | 🔁 ajuda 🚮 principal 🗙 sair                 |
| Sistema de Informaç                                                                                                    | ão da Vigilância Epidemiológica da Gripe                                                                                                    |                                            |
|                                                                                                    | Usuário: Sur Contractor de Contractor de Contra                                                                                                    | r Municipal   V-2.1.4 Sua sessão expira er |
| ENTRADA DE DADOS                                                                                                    | CONSULTA - RELATÓRIOS - EXPORTAÇÃO -                                                                                                    |                                            |
|                                                                                                    |                                                                                                    |                                            |
| Pagina Principal                                                                                                    |                                                                                                    |                                            |
| Pagina Principal O Programa                                                                                                    |                                                                                                    |                                            |
| Pagina Principal<br>O Programa<br>O Sistema de<br>e republicada em 26 d                                                                                                    | Informação da Vigilância Epidemiológica da Gripe (SIVEP-Gripe) foi implantado desde o ano de 2000 para monitorar os dados epidemiológicos da vigilância sentinela de SG. Em 2012, o sistema foi adequado ao novo modelo de vigilância (Po<br>le abril de 2012) <u>com implementação de rotinas para monitoramento dos casos de SRAG internados nas Unidades de Terapia Intensiva (UTI) das unidades sentínelas e de internações pelas CID 10: J09 a J18.</u>                                                                                                    | vrtaria № 2.693, de 17 de novembro de 20   |
| Pagina Principal<br>O Programa<br>O Sistema de<br>e republicada em 26 d<br>Documentação<br>• FICHA DE                                                                                                    | Informação da Vigilância Epidemiológica da Gripe (SIVEP-Gripe) foi implantado desde o ano de 2000 para monitorar os dados epidemiológicos da vigilância sentinela de SG. Em 2012, o sistema foi adequado ao novo modelo de vigilância (Po<br>de abril de 2012) <u>com implementação de rotinas para monitoramento dos casos de SRAG internados nas Unidades de Terapia Intensiva (UTI) das unidades sentínelas e de internações pelas CID 10: J09 a J18.<br/>REGISTRO INDIVIDUAL - CASOS DE SÍNDROME RESPIRATÓRIA AGUDA GRAVE HOSPITALIZADO (NOVO 21/02/2022)</u>                                                                                                    | ntaria Nº 2.693, de 17 de novembro de 20   |
| Pagina Principal<br>O Programa<br>O Sistema de<br>e republicada em 26 d<br>Pocumentação<br>FICHA DE<br>FICHA DE<br>FICHA | Informação da Vigilância Epidemiológica da Gripe (SIVEP-Gripe) foi implantado desde o ano de 2000 para monitorar os dados epidemiológicos da vigilância sentinela de SG. Em 2012, o sistema foi adequado ao novo modelo de vigilância (Po<br>de abril de 2012) <u>com implementação de rotinas para monitoramento dos casos de SRAG internados nas Unidades de Terapia Intensiva (UTI) das unidades sentinelas e de internações palas CID 10. J09 a J18.<br/>REGISTRO INDIVIDUAL - CASOS DE SÍNDROME RESPIRATÓRIA AGUDA GRAVE HOSPITALIZADO (NOVO 21/02/022)<br/>REGISTRO INDIVIDUAL - CASOS DE SÍNDROME RESPIRATÓRIA AGUDA GRAVE INTERNADOS EM UTI<br/>AGREGADO SEMANL - ATENDIMENTOS POR SÍNDROME RESPIRATÓRIA AGUDA GRAVE INTERNADOS EM UTI<br/>AGREGADO SEMANL - INTERNAÇÕES POR PNELUMONIA E INFLUENZA DA UNIDADE SENTINELA<br/>de Dados: FICHA DE REGISTRO INDIVIDUAL - CASOS DE SÍNDROME RESPIRATORIA AGUDA GRAVE INTERNADOS EM UTI<br/>46 Dados: FICHA DE REGISTRO INDIVIDUAL - CASOS DE SÍNDROME RESPIRATIRA AGUDA GRAVE (INTERNADOS EM UTI<br/>46 Dados: FICHA DE REGISTRO INDIVIDUAL - CASOS DE SÍNDROME RESPIRATORIA AGUDA GRAVE (INTERNADOS EM UTI<br/>46 Dados: FICHA DE REGISTRO INDIVIDUAL - CASOS DE SÍNDROME RESPIRATORIA AGUDA GRAVE (INTERNADOS EM UTI<br/>46 Dados: FICHA DE REGISTRO INDIVIDUAL - CASOS DE SÍNDROME RESPIRATORIA AGUDA GRAVE (INTERNADOS EM UTI<br/>46 Dados: FICHA DE REGISTRO INDIVIDUAL - CASOS DE SÍNDROME RESPIRATORIA AGUDA GRAVE (INTERNADOS EM UTI<br/>46 Dados: FICHA DE REGISTRO INDIVIDUAL - CASOS DE SÍNDROME RESPIRATORIA AGUDA GRAVE (INTERNADOS EM UTI<br/>46 Dados: FICHA DE REGISTRO INDIVIDUAL - CASOS DE SÍNDROME RESPIRATORIA AGUDA GRAVE INTERNADOS EM UTI<br/>46 Dados: FICHA DE AGREGADO SEMANAL - ATENDIMENTOS POR SÍNDROME RESPIRATORIA AGUDA GRAVE INTERNADOS EM UTI<br/>40 Dados: FICHA DE REGISTRO INDIVIDUAL - CASOS DE SÍNDROME RESPIRATORIA AGUDA GRAVE INTERNADOS EM UTI<br/>40 Dados: FICHA DE AGREGADO SEMANAL - ATENDIMENTOS POR SÍNDROME RESPIRATORIA AGUDA GRAVE INTERNADOS EM UTI<br/>40 Dados: FICHA DE AGREGADO SEMANAL - INTERNAÇÕES POR PNELUMONIA E INFLUENZA DO UNIDADE SENTINELA<br/>40 Dados: FIC</u> | rtaria Nº 2.693, de 17 de novembro de 20   |

| SIVEP Gripe                                                      | <mark>?</mark> ajuda 😭 principal 🗙 sair 🗛 🗛 O                                     |
|------------------------------------------------------------------|-----------------------------------------------------------------------------------|
| Sistema de Informação da Vigilância Epidemiológica da Gripe      |                                                                                   |
|                                                                  | Usuário: - Nível: Operador Municipal   V-2.1.4 Sua sessão expira em: 19 min 24 s. |
| ENTRADA DE DADOS V CONSULTA V RELATÓRIOS V EXPORTAÇÃO V          |                                                                                   |
| Pagina Principal / Consulta / Consultar Ficha SRAG Hospitalizado |                                                                                   |
| Consulta Síndrome Respiratória Aguda Grave (SRAG Hospitalizado)  |                                                                                   |
|                                                                  |                                                                                   |
| Número Ficha:                                                    |                                                                                   |
|                                                                  |                                                                                   |
| Data do Preenchimento                                            |                                                                                   |
| * Data Inicio: * Data Fim:                                       |                                                                                   |
|                                                                  |                                                                                   |
|                                                                  |                                                                                   |
| Dados da Sentinela                                               |                                                                                   |
| UF: Municipio: IBGE:                                             |                                                                                   |
| RO Y PORTO VELHO Y 110020                                        |                                                                                   |
| Unidade Sentinela: CNES:                                         |                                                                                   |
| Selecione                                                        |                                                                                   |
|                                                                  |                                                                                   |
| Nome: Como Pesquisar?                                            |                                                                                   |
| Selecione v                                                      |                                                                                   |
|                                                                  | PESQUISAR                                                                         |
|                                                                  |                                                                                   |

|                                       |                           |                  |             |                                       | Usuári                        | - Nível: Ope      | erador Municipal   V-2.1.4 Su | a sessão expira em: 15 n |
|---------------------------------------|---------------------------|------------------|-------------|---------------------------------------|-------------------------------|-------------------|-------------------------------|--------------------------|
| TRADA DE DADOS 👻 CONSI                | ulta – Relatórios –       | exportação 🚽     |             |                                       |                               |                   |                               |                          |
| gina Principal / Consulta / Consultar | Ficha SRAG Hospitalizado  |                  |             |                                       |                               |                   |                               |                          |
| onsulta Síndrome Re                   | espiratória Aguda Gr      | ave (SRAG Hospit | alizado)    |                                       |                               |                   |                               |                          |
|                                       |                           |                  |             |                                       |                               |                   |                               |                          |
| Número Ficha:                         |                           |                  |             |                                       |                               |                   |                               |                          |
|                                       |                           |                  |             |                                       |                               |                   |                               |                          |
| Data do Preenchimento                 |                           |                  |             |                                       |                               |                   |                               |                          |
| * Data Início:                        | * Data Fim:               |                  |             |                                       |                               |                   |                               |                          |
| 01/01/2022                            | 18/03/2022                |                  |             |                                       |                               |                   |                               |                          |
| Dedee de Continuie                    |                           |                  |             |                                       |                               |                   |                               |                          |
| Dados da Sentineia                    |                           |                  |             |                                       |                               |                   |                               |                          |
| UF:                                   | Município:                |                  | IBGE:       |                                       |                               |                   |                               |                          |
| RO                                    | PORTO VELHO               | •                | 110020      |                                       |                               |                   |                               |                          |
| Unidade Sentinela:                    |                           | CNES:            |             |                                       |                               |                   |                               |                          |
| HOSPITAL JOAO PAUL                    | 0 II PORTO VELHO 🔻        | 2493888          |             |                                       |                               |                   |                               |                          |
| Nome                                  |                           | Como Pesa        | icar?       |                                       |                               |                   |                               |                          |
| Nome.                                 |                           | Selecione        | v           |                                       |                               |                   |                               |                          |
|                                       |                           |                  |             |                                       |                               |                   |                               |                          |
|                                       |                           |                  |             |                                       |                               |                   |                               | PESQUISAR                |
| Número Ficha 🔻 🛛                      | ata do Preenchimento<br>▼ | UF 🔻             | Município 💌 | Unidade de Saúde 💌                    | Nome Paciente 💌               | Data Nascimento 💌 | Sexo 💌                        | Opções                   |
| 316410852089                          | 01/01/2022                | RO               | PORTO VELHO | HOSPITAL JOAO PAULO II<br>PORTO VELHO | JEFERSON VALADARES DE ANDRADE | 20/02/2000        | М                             | Q 🌶 🔵                    |
| 240440054000                          | 04/04/2022                | DO               |             | HOSPITAL JOAO PAULO II                |                               | 27/01/10/10       | м                             |                          |

MANUEL ORO NAO

27/01/1940

316410854986

01/01/2022

RO

PORTO VELHO

PORTO VELHO  Q 🖋

М

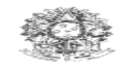

MINISTÉRIO DA SAÚDE SECRETARIA DE VIGILÂNCIA EM SAÚDE

#### SISTEMA DE INFORMAÇÃO DE VIGILÂNCIA EPIDEMIOLÓGICA DA GRIPE

#### FICHA DE REGISTRO INDIVIDUAL - CASOS DE SÍNDROME RESPIRATÓRIA AGUDA GRAVE INTERNADOS EM UTI

#### CASO DE SÍNDROME RESPIRATÓRIA AGUDA GRAVE (SRAG): Indivíduo com febre, mesmo que referida, acompanhada de tosse e que foi hospitalizado. Data do preenchimento: 1 Município: Código (IBGE): 2 UF: 3 Código (CNES): 4 Unidade Sentinela: 5 Nome: 6 Sexo: 1-Masculino 2-Feminino 9-Ignorado Dados do Paciente Data de nascimento: 7 9 8 (ou) Idade: Gestante: 1-Dia 2-Mês 3-Ano 1-1º Trimestre 2-2º Trimestre 3-3º Trimestre 10 Raca/Cor: 1-Branca 2-Preta 3-Amarela 4-Parda 5-Indígena 9-Ignorado 4-Idade Gestacional Ignorada 5-Não 6-Não se aplica 9-Ignorado 11 Se indígena, qual etnia? 12 Escolaridade: 0-Sem escolarida de/Analfabeto 1-Fundamental 1º ciclo (1ª a 5ª série) 2- Fundamental 2º ciclo (6ª a 9ª série) 3-Médio (1º ao 3º ano) 4-Superior 5-Não se aplica 9-Ignorado 13 Nome da mãe: 14 CEP: Dados de Residência 15 UF: 16 Município: Código (IBGE): 17 19 Bairro: 18 Logradouro (Rua, Avenida, etc.): N₽ (DDD) Telefone: 20 Complemento (apto, casa, etc): 21 22 Zona: 23 País: (se residente fora do Brasil) 1-Urbana 2-Rural 3-Periurbana 9-Ignorado 24 Data dos 1ºs Sintomas: 25 Sinais e Sintomas: 1-Sim 2-Não 9-Ignorado Dados Clínicos e Epidemiológicos Febre Tosse | Dor de Garganta | | Dispneia Outros 26 Fatores de risco: 1-Sim 2-Não 9-Ignorado Puérpera (até 42 dias do parto) \_\_\_ | Doença Cardiovascular Crônica Pneumopatia Crônica Síndrome de Down [\_\_\_] Doença Hepática Crônica \_ Obesidade, IMC |\_\_\_\_| | | Diabetes mellitus | Doenca Neurológica Crônica | Outros Imunodeficiência/Imunodepressão |\_\_ | Doença Renal Crônica Recebeu vacina contra Gripe? 28 Nº de doses 29 Data da última dose 27 (últimos 12 meses) 1-Sim 2-Não 9-Ignorado 1-1 dose 2-2 doses

N⁰

SIVEP Gripe

| Ĕ        | 4-Outro, especifique:                                                                                                    |  |  |  |  |  |
|----------|----------------------------------------------------------------------------------------------------|--|--|--|--|--|
| me       | 33 Foi internado em UTI?     34 Data da entrada na UTI 35 Data da saída da UTI                                                                                                    |  |  |  |  |  |
| <u>i</u> | 1-Sim 2-Não 9-Ignorado                                                                                                    |  |  |  |  |  |
| Ate      | 36 Fez uso de suporte ventilatório? 37 Raio X de Tórax 38 Data do                                                                                                    |  |  |  |  |  |
| ge       | (máscara cateter etc.) 1-Normal 2-Inflitrado intersticial 3-Consolidação                                                                                                    |  |  |  |  |  |
| os (     | 1-Sim, invasivo 2-Sim, não invasivo 3-Não 9-Ignorado                                                                                                    |  |  |  |  |  |
| ad       | 39 Coletou amostra? L L 40 Data da coleta 41 Tipo de amostra                                                                                                    |  |  |  |  |  |
|          | 1. Secreção de Nasofaringe 2-Lavado Broco-alveolar 3-Tecido <i>po</i> .                                                                                                    |  |  |  |  |  |
|          | 1-Sim 2-Nao 9-Ignorado 4-Outra , qual? 9-Ignorado                                                                                                    |  |  |  |  |  |
|          | 42 Nº Requisição do GAL:                                                                                                    |  |  |  |  |  |
|          | IFI                                                                                                    |  |  |  |  |  |
|          | 43 Besultado                                                                                                    |  |  |  |  |  |
|          | 1-Positivo 2-Negativo 3-Inconclusivo 4-Não realizado 9-Ignorado                                                                                                    |  |  |  |  |  |
|          | 45 Agente Etiológico                                                                                                    |  |  |  |  |  |
|          |                                                                                                    |  |  |  |  |  |
|          | Outros vírus respiratórios: (marear X)                                                                                                    |  |  |  |  |  |
|          | U I VPS I Parainfluonza 1 I Parainfluonza 2 I Parainfluonza 2                                                                                                    |  |  |  |  |  |
|          | VKS   Parainiluenza 1   Parainiluenza 2   Parainiluenza                                                                                                    |  |  |  |  |  |
| S        |                                                                                                    |  |  |  |  |  |
| ie:      | 46 Laboratório: Código (CNES):                                                                                                    |  |  |  |  |  |
| See 1    |                                                                                                    |  |  |  |  |  |
| l G      |                                                                                                    |  |  |  |  |  |
| E        | 47 Resultado                                                                                                    |  |  |  |  |  |
| S        |                                                                                                    |  |  |  |  |  |
| B I      | 1-Detectavel 2-Nao Detectavel 3-Inconclusivo 4-Nao realizado 9-Ignorado                                                                                                    |  |  |  |  |  |
| _        | 49 Agente Etiologico                                                                                                    |  |  |  |  |  |
|          | Influenza: 1 I- Influenza A 2- Influenza B                                                                                                    |  |  |  |  |  |
|          | Se Influenza A, SUDTIPO:     1-Influenza A(H1N1)pdm09 2-Influenza A/H1 Sazonal 3-Influenza A/H3 Sazonal<br>4-Influenza A não subtinado 5-Outro, especifique:                                                                                                    |  |  |  |  |  |
|          | Outros vírus respiratórios: (marcar X)                                                                                                    |  |  |  |  |  |
|          | VRS   Parainfluenza 1   Parainfluenza 2   Parainflue                                                                                                    |  |  |  |  |  |
|          | Parainfluenza 4     Adenovírus     Metapneumovirus     Bocavirus                                                                                                    |  |  |  |  |  |
|          | Image: Image: |  |  |  |  |  |
|          | 50 Laboratório: Código (CNES):                                                                                                    |  |  |  |  |  |
|          |                                                                                                    |  |  |  |  |  |
|          |                                                                                                    |  |  |  |  |  |
|          | 51    Classificação final do caso          52    Critério de Encerramento                                                                                                    |  |  |  |  |  |
| .0       | Tipo Subtipo, se influenza A.       1-Laboratorial         1-SRAG por influenza       (marcar conforme categorias do campo agente etiológico)       2-Clínico-Epidemiológico         2-SRAG por outro vírus respiratório       3-Clínico                                                                                                    |  |  |  |  |  |
| nsŝ      |                                                                                                    |  |  |  |  |  |
|          | 3-SRAG por outro agente etiológico, qual                                                                                                    |  |  |  |  |  |
| 3        | 53 Evolução do Caso 54 Data da alta ou óbito 55 Data do Encerran                                                                                                    |  |  |  |  |  |
|          | 1-Cura 2-Óbito 9-Ignorado                                                                                                    |  |  |  |  |  |
| 56       |                                                                                                    |  |  |  |  |  |
| 30       |                                                                                                    |  |  |  |  |  |
|          |                                                                                                    |  |  |  |  |  |
| 57       | Profissional de Saúde Responsável: 58 Registro Conselho/Mat                                                                                                    |  |  |  |  |  |
|          |                                                                                                    |  |  |  |  |  |
| L        |                                                                                                    |  |  |  |  |  |

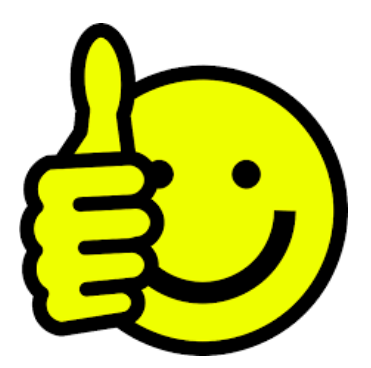

Links :

### http://www.saude.gov.br/sivepgripe

http://aplicacao.saude.gov.br/datasus-scpaweb-usuario

Insista, persista e não desista!

# Gratidão por aprendermos juntos em especial

# ANTONIO MAK EDUARDO DE MOURA ETHIANNE CHANNAN DE OLIVEIRA BASTOS MAGZAN DA SILVA AZEVEDO

Eulina Santana Cruz. Coordenadora municipal da Vigilância das Influenzas Contato: 69 99281-5918 e-mail: cmvive.lina@gmail.com